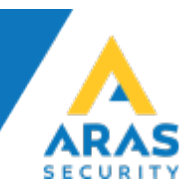

## Sådan opretter du Købetid og varsling

- I hovedmenu skal man aktivere ændre kritisk funktion.
- Start med at oprette 2 nye områdetilstande.
- Gå til områdetilstande, stil dig på Frakoblet tryk ny.
- Skriv navn.

| Områdetiktand      |                                                                                                    |
|--------------------|----------------------------------------------------------------------------------------------------|
| kendtingen medring | Navn Tilstandsfarve for iNOX / PC Betjening                                                                                                    |
| Frakoblet          | DK Rød: 150 E also                                                                                                    |
| Idaanstid          | Set standardværder                                                                                                    |
| Jdgangstid-vent    | Warsling 10 min. Grøn: 255                                                                                                    |
| Indgangstid        | PIR. 150 Udvælge                                                                                                    |
| Tilkoblet          | bia                                                                                                    |
| Delvis tilkoblet   |                                                                                                    |
| Ti                 | Undersøger området for åbne indgange før områdetilstandsskift                                                                                                    |
| Fra                |                                                                                                    |
| Dør fast åben      | Aktiv detektor skal gemmes i log ved kopling til denne områdetilständ                                                                                                    |
| Dør lukket         |                                                                                                    |
| Adgang godkendt    | V Udkoble detektor                                                                                                    |
| Dør Holdt Advarsel | Reaktivér automatisk udkoblede detektorer i dette område                                                                                                    |
| Tvangsäbning       | To be an finishing any distinguishing the second states the second states and the second states and the second |
| Dør äben           | V er en makouer om adeulstand, kræver nakouings utadelse                                                                                                    |
| Dør Holdt Alarm    | Skifte til denne områdetilstand kvitterer ukvittterede alarmer i dette område automatisk                                                                                                    |
| varsling 10 min.   | og udløser alle aktive indgange                                                                                                    |
|                    | ti tilstand: 5. Tikoblet Ved alarm trigning efter udløb af forsnikelsestid:  hvis der i denne tid er åbne indgange: trig alarm vent til området kan kobles                                                                                                    |
|                    | Efter udløb af tiden, deaktivér aktive detektorer     Når indgangen igen er kilvitet: genindsæt automatisk     Standard tid: 600 Sek.                                                                                                    |
|                    | tilladte nye områdetilstande:                                                                                                    |
|                    | 12. Dør Holdt Advarsel     A     Betjeningspanels     standardkobling     Ho.                                                                                                    |
|                    | Områdetilstand                                                                                                    |

- I det midterste felt, vælg hvilken tilstand, man vil have den til at gå til efter varsling (600 sek.).
- Det nederste felt viser hvilke tilstande man kan vælge i CPA, systeminfo og PC-Control.
- Lav det samme for købetid.

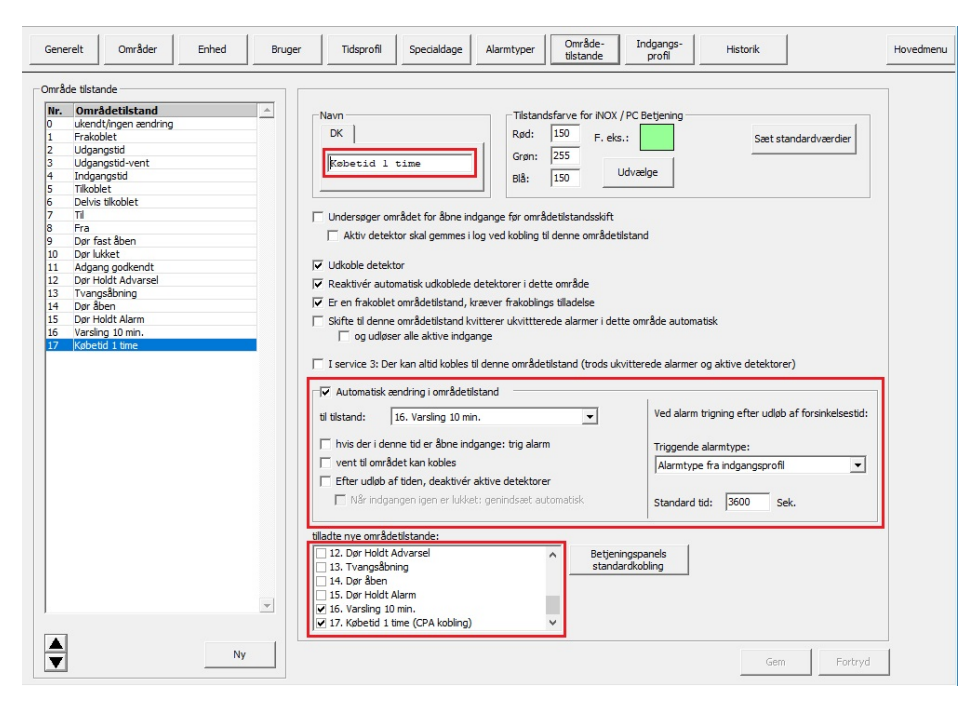

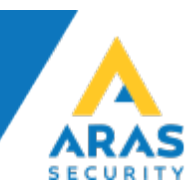

- Gå til Generelt > Generelle indstillinger > Områdetype.
- Der skal man tilføje de 2 nye tilstande i standard områdetype.

| Generelt Områder Enhed Bruger Generelle indstillinger   Kommunikation   Centraler i netværk | Tidsprofil         Specialdage         Alarmtyper         Område-<br>tilstande         Indgangs-<br>profil         Historik           Informationer         Områdetype         SSH Sikker Shell         EN 50131 / VdS         Badkup CPU         TCP/IP (m)         TCP/IP (out)                                                                                                    | Hovedmenu |
|---------------------------------------------------------------------------------------------|----------------------------------------------------------------------------------------------------|-----------|
| - Omfådetype<br>Standard<br>Door<br>On/Off                                                  | Område type         Navn:       Standard         Generelle indstillinger         Ved frakobling, detektor genindkobles INXE automatisk         Reaktivere fra melder også ved Tilkoblet         Når område ikke er tilkoblet -> generår advarsel         Udkoble detektor         Max. Antal         9999       © Stk.         C       % un når lukket eller området frakoblet                                                                                                    |           |
| Ny Siet                                                                                     | <sup>©</sup> Kun når område er frakoblet (standard) <sup>©</sup> Ved Tilkoblet område og indgang i alarm <sup>©</sup> Altid (ved kobligsrettighed på område) <sup>©</sup> Kun når lukket <sup>©</sup> Altid <sup>©</sup> Altid <sup>©</sup> Altid (ved kobligsrettighed på område) <sup>©</sup> Tiladte områdetlistande <sup>©</sup> O. ukendt/ingen ændring <sup>©</sup> O. ukendt/ingen ændring <sup>©</sup> O. ukendt <sup>©</sup> O. ukendt <sup>©</sup> O. ukendt <sup>©</sup> O. ukendt <sup>©</sup> O. ukendt <sup>©</sup> O. ukendt <sup>©</sup> O. ukendt <sup>©</sup> O. ukendt <sup>©</sup> O. ukendt <sup>©</sup> O. ukendt <sup>©</sup> O. ukendt <sup>©</sup> O. ukendt <sup>©</sup> O. ukent <sup>©</sup> O. ukent <sup>©</sup> O. ukent <sup>©</sup> O. uket <sup>©</sup> O. uket <sup>©</sup> O. uket <sup>©</sup> O. uket <sup>©</sup> O. uket <sup>©</sup> O. uket <sup>©</sup> O. uket <sup>©</sup> O. uket <sup>©</sup> O. uket <sup>©</sup> O. uket <sup>©</sup> O. uket <sup>©</sup> O. uke |           |
|                                                                                             | Gem                                                                                                    | Fortryd   |

• Nu kan der oprettes en Tidsprofil, til hvornår varsling skal starte.

| dsprofiler Nr. Tidsprofil Arbejdstid 8-20 | Navn:         Arbeidstid 8-20           Adgangstider         Mandag           Mandag         08:00 - 20:00                                                                                                    | 20:00 Onsdag                                                                                                    | Torsdag<br>08:00 - 20:00                                                                                                    | g<br>D - 20:00                                                                                                    | Alle m                                                 | dage som<br>andag                                        |
|-------------------------------------------|----------------------------------------------------------------------------------------------------|----------------------------------------------------------------------------------------------------|----------------------------------------------------------------------------------------------------|----------------------------------------------------------------------------------------------------|--------------------------------------------------------|----------------------------------------------------------|
|                                           | Ny Slet Ny<br>Søndag Speciale                                                                                                    | slet Ny Slet                                                                                                    | Ny Slet Ny<br>stilling i spærretid<br>Jdenfor adgangstid kan Dato<br>Jdenfor adgangstid kan denn<br>Jdenfor adgangstid kan bruge                                                                                                    | /Tid ikke ændr<br>e tidsprofil ikke<br>erkoder ikke æ                                                                       | es<br>e ændres<br>endres                               | Slet                                                     |
|                                           | Ny Slet Ny<br>Adgang til områder i adgangstir<br>C Altid<br>Kild sälænge InternOmråd<br>C Kun een gang i adgangstid                                                                                                    | Slet Hvis<br>Gruppe er frakoblet                                                                                                    | Jdenfor adgangstid kan servi<br>Alarm i spærretidsområde opf<br>Trusselsalarm ophæver spær<br>i adgangstid slutter 23:59 og<br>er adgang gennem døgnskift.                                                                                        | cemode ikke al<br>næver spærre<br>retid på områd<br>næste dag be<br>(fra system 8                                           | ktiveres<br>tiden på om<br>ler<br>gynder 00:1<br>1.02) | rådet<br>D0 så                                           |
|                                           | Ny Slet Ny<br>Adgang til områder i adgangstic<br>C Altid<br>Altid Sålænge InternOmråd<br>C Kun een gang i adgangstid                                                                                                    | Stert:                                                                                                    | Jdenfor adgangstid kan servi<br>Alarm i spærretidsområde oph<br>Trusselsalarm ophæver spær<br>adgangstid slutter 23:59 og<br>er adgang gennem døgnskift.                                                                                          | cemode ikke al<br>næver spærre<br>retid på områd<br>næste dag be<br>(fra system 8                                           | ktiveres<br>tiden på om<br>ler<br>gynder 00:<br>.02)   | rådet<br>D0 så                                           |
|                                           | Ny         Slet         Ny           Adgang til områder i adgangstid         Altid         Altid           Altid i sålænge InternOmråd         Kun een gang i adgangstid         Image: Slet i strandskoblinger           Tilstandskobling ved adgangstids         Område         S Altid skripno                                                                                                    | Siet Hvis<br>Scruppe er frakoblet Hvis<br>start:<br>Aktuel områdetilstand<br>Værling 10 min                                                                                                    | Jdenfor adgangstid kan servi<br>Alarm i spærretidsområde oph<br>Trusselsalarm ophæver spærn<br>adgangstid slutter 23:59 og<br>er adgang gennem døgnskift.<br>Ny områdettilstand<br>Erakoblet                                                      | cemode ikke al<br>næver spærre<br>retid på områd<br>næste dag be<br>(fra system 8                                           | ktiveres<br>tiden på om<br>ler<br>gynder 00:1<br>02)   | nrådet<br>D0 så                                          |
|                                           | Ny         Set         Ny           Adgang til områder i adgangstit         C         Atid           C         Atid         Atid slænge InternOmråd         Tid slænge InternOmråd           C         Atid slænge InternOmråd         Til standskoblinger         Til standskoblinger           Til standskobling ved adgangstids         Område         S. At A styring         S. At A styring                                                                                                | start:                                                                                                    | Jdenfor adgangstid kan servi<br>Alarm i spærretidsområde oph<br>Trusselsalarm ophæver spæn<br>adgangstid slutter 23:59 og<br>er adgang gennem døgnskift.<br>INy områdetilstand<br>Fraksoblet<br>Fraksoblet                                        | cemode ikke al<br>næver spærre<br>retid på områd<br>næste dag be<br>(fra system 8<br><b>Tid</b><br>0<br>0                   | ktiveres<br>tiden på om<br>ler<br>gynder 00:1<br>(.02) | nådet<br>00 så<br>Ny<br>Redigér                          |
|                                           | Ny         Slet         Ny           Adgang til områder i adgangstic         ⊂         Atid           ⊂         Atid         Galagangstic           ⊂         Atid         Silzenge InternOmråd           ⊂         Atid         Silzenge InternOmråd           ⊂         Kun een gang i adgangstids         Tilstandskobling ved adgangstids           Ømråde         S. AlA styring         S. AlA styring           Tilstandskobling ved adgangstids         Tilstandskobling ved adgangstids | start:<br>Aktuel områdetilstand<br>Varsling 10 min.<br>Købetid 1 time<br>slut:                                                                                                    | Jdenfor adgangstid kan servi<br>Narm i spærretidsområde oph<br>Trusselsalarm ophæver spær<br>adgangstid slutter 23:59 og<br>er adgang gennem disgnskift.<br>Ny områdetilstand<br>Frakoblet<br>Frakoblet                                           | cemode ikke al<br>næver spærre<br>retid på områd<br>næste dag be<br>(fra system 8<br>(fra system 8<br><b>Tid</b><br>0<br>0  | ktiveres<br>tiden på om<br>ler<br>gynder 00:<br>.02)   | rådet<br>00 så<br>Ny<br>Redigér<br>Slet                  |
|                                           | Ny     Slet     Ny       Adgang til områder i adgangstic     C     Altid       C     Altid     Altid     Altid       C     Altid     Altid     Altid       V     Automatiske koblinger     Tistandskobling ved adgangstids       V     Automatiske koblinger       Tistandskobling ved adgangstids       S. Alå styring       S. Alå styring       Tilstandskobling ved adgangstids       Område                                                                                                 | Start:<br>Aktuel områdetilstand<br>Skale i fraktigen for andre i fraktigen for andre i frakt | Jdenfor adgangstid kan servi<br>Alarm i spærretidsområde oph<br>Trusselsalarm ophæver spær<br>adgangstid slutter 23:59 og<br>er adgang gennem døgnskift.<br>Ny områdetilstand<br>Frakoblet<br>Frakoblet<br>Ny områdetilstand                      | cemode ikke al<br>næver spærre<br>retid på områd<br>næste dag be<br>(fra system 8<br><b>Tid</b><br>0<br>0                   | ktiveres<br>tiden på om<br>ler<br>gynder 00:1          | nådet<br>00 så<br>Ny<br>Redigér<br>Slet<br>Ny            |
|                                           | Ny         Slet         Ny           Adgang til områder i adgangstid                                                                                                    | Start:  Aktuel områdetilstand Varsing 10 min. Købetid 1 time slut:  Aktuel områdetilstand Frakoblet                                                                                                    | Jdenfor adgangstid kan servi<br>Alarm i spærretidsområde oph<br>Trusselsalarm ophæver spærr<br>adgangstid slutter 23:59 og<br>er adgang gennem døgnskift.<br>Ny områdetilstand<br>Frakoblet<br>Frakoblet<br>Ny områdetilstand<br>Varsling 10 min. | cemode ikke al<br>aæver spærre<br>retid på områd<br>næste dag be<br>(fra system 8<br>0<br>0<br>0<br>0<br><b>Trid</b><br>600 | ktiveres<br>tiden på om<br>ler<br>gynder 00:<br>.02)   | nådet<br>00 så<br>Ny<br>Redigér<br>Slet<br>Ny<br>Redigér |

• Starttid sættes, så hvis området er i varsling eller købetid, må den godt blive frakoblet automatisk.

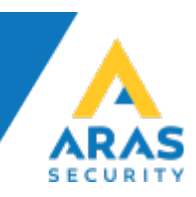

• Man kan så få sirenen til at give blinkende varsling.

| NOX IO4                                                                                                |                                                                                                    |                                                                                                    | >                                                                                                    |
|----------------------------------------------------------------------------------------------------|----------------------------------------------------------------------------------------------------|----------------------------------------------------------------------------------------------------|----------------------------------------------------------------------------------------------------|
| Enhed<br>Alarm ved box åben<br>[4. sabotage<br>Alarm ved manglende<br>[4. sabotage<br>Adresse: 316.031 | Navn           DK           Io4                                                                                                    | Kommentar:                                                                                                    | Skabelon Gem<br>Fortryd                                                                                                    |
| ID-Nr:     2006       Indgange     Udgang I       Udgang 1 (Udgang 13)     Navn       DK               | Udgang 2 (Udgang 14)<br>Navn<br>DK<br>Lys salgskontor<br>Gem tilstandsændringer i loggen<br>Udgang aktiv<br>Formel<br>Definér formel<br>Max. til-tid: 9999 Sek.<br>Udgang blinkende (prioritet) | Udgang 3 (Udgang 15)<br>Navn<br>DK<br>Gem tilstandsændringer i loggen<br>Udgang aktiv<br>on<br>Definér formel<br>Max. til-tid:<br>9999 Sek.<br>Udgang blinkende (prioritet) | Udgang 4 (Udgang 16)<br>Navn<br>DK<br>Gem tilstandsændringer i loggen<br>Udgang aktiv<br>on<br>Definér formel<br>Max. til-tid: 9999 Sek.<br>Udgang blinkende (prioritet) |
| Udgangstilstand ved enheds-timeout                                                                     | Udgangstilstand ved enheds-timeout<br>Fastfrys C Til C Fra<br>Kommentar:                                                                                                    | Udgangstilstand ved enheds-timeout                                                                                                    | Udgangstilstand ved enheds-timeout                                                                                                    |

• Her er det 2 sek. On og 20 sek. Off.

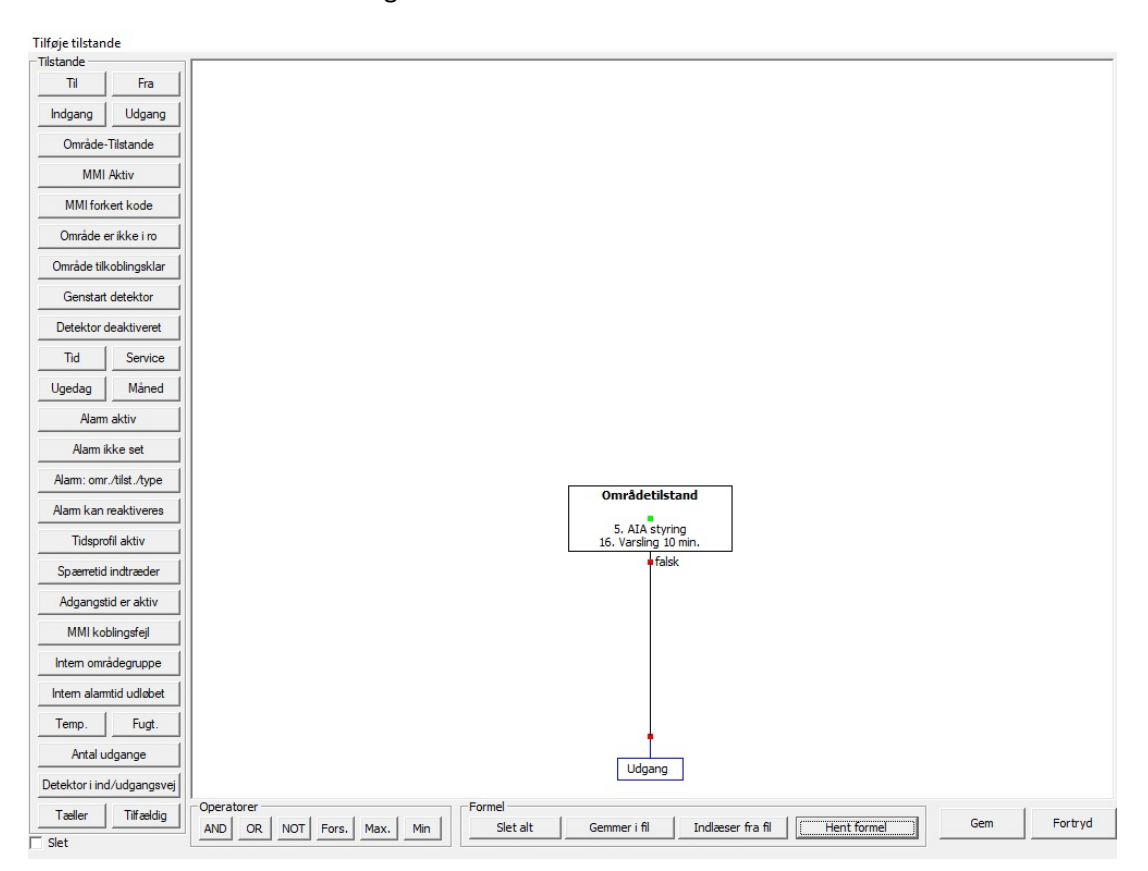

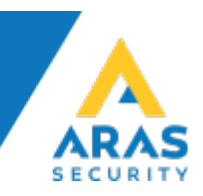

- Skal man bruge kortlæser til købetid, skal man oprette koblinger på CMU/CMO.
- Ellers kan man benytte CPA til at købetid.
- Alternativt kan man bruge en indgang, hvis man bruger et eksternt ADK-Anlæg. Så skal koblingerne bare ligge under kobling ved tilstandsændring.

## Eksempel.:

| arm ved box åben<br>. sabotage<br>arm ved manglende<br>. sabotage<br>dresse: 328                                                                                                    | • C E                                                                                                    | US 1 DK<br>US 2<br>US 3                                                                                                    | <br>                                                                    | I/O Pin 6<br>O Udga<br>I/O Pin 2                                                       | ang © Indgang<br>7                                         | <ul> <li>✓ CRx modul revision D,E,F<br/>(med åben collector<br/>udgang på pin 3)</li> <li>✓ Offline funktionalitet (CMU<br/>modul påkrævet)</li> </ul> | -       | Gem<br>Fortryd |
|----------------------------------------------------------------------------------------------------|----------------------------------------------------------------------------------------------------|----------------------------------------------------------------------------------------------------|-------------------------------------------------------------------------|----------------------------------------------------------------------------------------|------------------------------------------------------------|----------------------------------------------------------------------------------------------------|---------|----------------|
| -Nr: 2002                                                                                                    |                                                                                                    | <u> </u>                                                                                                    |                                                                         |                                                                                        |                                                            | Nedrivningssensor                                                                                                    |         | Skabelor       |
| bbling Kode gener                                                                                                    | ering   Indgang                                                                                                 | ge Udgange Specielle indstilling                                                                                                    | jer Alarmeringer                                                        |                                                                                        |                                                            |                                                                                                    |         |                |
| mråde                                                                                                    |                                                                                                    | Aktuel områdetilstand                                                                                                    | Ny områdetilstand                                                       | Tid                                                                                    | Udfør kobling                                              |                                                                                                    | <b></b> | Ny             |
| ADK                                                                                                    | 1                                                                                                    | Dør åben<br>Tilkeblet                                                                                                    | Dør åben<br>Kabatid 1 time                                              | 10                                                                                     | kort                                                       | ol)                                                                                                    |         | D. I. I        |
| Alarmen                                                                                                    | 2                                                                                                    | Tilkoblet                                                                                                    | Frakoblet                                                               | 0                                                                                      | brugerkode + kort (Porm                                    | =)                                                                                                    |         | Realger        |
| Alarmen                                                                                                    | 3                                                                                                    | Frakoblet                                                                                                    | Tilkoblet                                                               | 0                                                                                      | Tastkode (*0) + kort                                       |                                                                                                    |         | Slet           |
| Alarmen                                                                                                    |                                                                                                    | Made a Mid. A. Marca                                                                                                    | Marka a kind of Alance                                                  | 2600                                                                                   | -                                                          |                                                                                                    |         |                |
| Alarmen<br>Automatisk åbning                                                                                                    | 4<br>5<br>af betjeningsp                                                                                        | Nabend 1 tme.<br>Varsling 10min.                                                                                                    | Købetid 1 time.                                                         | 3600<br>3600                                                                           | kort<br>kort<br>ollér fejlkode<br>kert Pin kode evaluering |                                                                                                    |         |                |
| Alarmen<br>Automatisk åbning<br>Trussel fra tastatur -<br>Indgangsprofil: 6.                                                                                                    | 4<br>5<br>af betjeningsp<br>trussel                                                                             | Nobelia 1 tme.<br>Varsling 10min.                                                                                                    | Købetid 1 time.                                                         | 3600<br>3600                                                                           | kort<br>kort<br>ollér fejlkode<br>kert Pin kode evaluering |                                                                                                    | •       |                |
| Alarmen<br>Alarmen<br>Trussel fra tastatur -<br>Indgangsprofil: 6.<br>Specielle funktioner †                                                                                                    | 4<br>5<br>af betjeningsp<br>trussel<br>for kortlæser m                                                          | Abbetid 1 time.<br>Varsling 10min.<br>anel                                                                                                    | Købetid 1 time.                                                         | Solo                                                                                   | kort<br>kort<br>ollér fejlkode<br>kert Pin kode evaluering | mmentar                                                                                                    | •       |                |
| Alarmen<br>Alarmen<br>Trussel fra tastatur<br>Indgangsprofil: 6.<br>Specielle funktioner 1<br>— Tidsangivelse + k<br>område:                                                                     | 4<br>5<br>af betjeningsp<br>trussel<br>for kortlæser m<br>cortet muliggør                                       | Abbetid 1 time.<br>Varsling 10min.<br>anel                                                                                                    | Købetid 1 time.                                                         | G altid                                                                                | kort<br>kort<br>ollér fejlkode<br>kert Pin kode evaluering | mmentar                                                                                                    | •       |                |
| Automatisk åbning<br>Trussel fra tastatur -<br>Indgangsprofil: 6.<br>Specielle funktioner f<br>Tidsangivelse + k<br>område:<br>Tast: 9                                                           | 4<br>5<br>af betjeningsp<br>trussel<br>for kortlæser m<br>cortet muliggør<br>+ kort forlænge                    | Raberda 1 tme.<br>Varsling 10min.<br>anel<br>ed tastatur<br>udvidelse af adgangstiden i<br>er adgangstid i område                                      | I. Kontor                                                               | G altid                                                                                | kort<br>kort<br>ollér fejlkode<br>kert Pin kode evaluering | mmentar                                                                                                    | •       |                |
| Automatisk åbning<br>Trussel fra tastatur -<br>Indgangsprofil: 6.<br>Specielle funktioner f<br>Område:<br>Tast: 9<br>Kortet bliver efte<br>med kortet:                                           | af betjeningsp<br>trussel<br>for kortlæser m<br>kortet muliggør<br>+ kort forlænge<br>r koblingen spa           | Rabeda 1 tme.<br>Varsling 10min.<br>anel<br>ed tastatur<br>udvidelse af adgangstiden i<br>er adgangstid i område<br>erret resten af dagen, når denne t | 1. Kontor v<br>1. Kontor v<br>1. Kontor v<br>1. Kontor v<br>1. Kontor v | 3600     3600     Kontr     For     c altid     med 60     N     T0                    | kort<br>kort<br>ollér fejlkode<br>kært Pin kode evaluering | mmentar                                                                                                    |         |                |
| Automatisk åbning<br>Trussel fra tastatur -<br>Indgangsprofil: 6.<br>Specielle funktioner 1<br>Tidsangivelse + k<br>område:<br>Tast: 9 -<br>Kortet bliver efte<br>med kortet :<br>Erstatte login | 4<br>5<br>af betjeningsp<br>trussel<br>for kortlæser m<br>cortet muliggør<br>+ kort forlænge<br>r koblingen spa | Købedd 1 tme.<br>Varsling 10min.<br>anel<br>ed tastatur<br>udvidelse af adgangstiden i<br>er adgangstid i område<br>erret resten af dagen, når denne t | 1. Kontor v<br>1. Kontor r<br>1. Kontor r<br>1. Kontor r                | Sood     Sood     Sood     Sood     Kontr     For     stid     med     60     N     T0 | kort<br>kort<br>ollér fejlkode<br>kært Pin kode evaluering | mmentar                                                                                                    | •       |                |

- 1. Brugerkode + kort hvis Tidsprofil ikke er aktiv.
- 2. Brugerkode + kort hvis Tidsprofil er aktiv.
- 3. \*0 + kort til tilkobling af alarm.
- 4. Til at købe endnu 1 time, hvis man kommer forbi læseren og købetid snart udløber.
- 5. Når området er i varsling, køber man 1 time.

Ligeledes kan laves koblinger til ADK.

• Døren går fra lukket til adgang godkendt, ved brugerkode + kort hvis tidsprofil ikke er aktiv. Og en kobling for døren der går fra lukket til adgang godkendt, ved kort hvis tidsprofil aktiv og alarmen er frakoblet.